# สารบัญ

|                                            | หน้า |
|--------------------------------------------|------|
| ระบบบันทึกรายงานการประชุมผ่านเว็บไซต์      | 1-1  |
| วัตถุประสงค์                               | 1-1  |
| บทนำ                                       | 1-1  |
| ความสามารถของระบบ                          | 1-2  |
| 1. การเข้าสู่โปรแกรมประยุกต์เพื่อการใช้งาน | 1-8  |
| 2.การเรียกดูรายงานการประชุม                | 1-9  |
| 3.จัดการการแสดงผลของหน้ำรายงาน             | 1-12 |
| 4.ค้นหา                                    | 1-13 |
| บทสรุป                                     | 1-14 |
| คำถาม                                      | 1-15 |

Head Office : 199/445 Moo.2 Chaiangmai-Maejo Rd, Tambon Nong-chom, Amphor Sansai, Chiangmai 50210 Tel : 0-5324-8985, Fax : 0-5385-4238 http://www.sapphire.co.th

# ระบบบันทึกรายงานการประชุมผ่านเว็บไซต์

#### วัตถุประสงค์

- กลุ่มผู้ใช้งานสามารถสืบค้น เอกสาร ที่ใช้ในการประชุมทั้งปัจจุบันและการประชุมในอดีต ได้อย่างสะดวกรวดเร็ว
- ระบบประชุมอิเล็กทรอนิกส์สามารถดำเนินการจัดเตรียมระเบียบวาระการประชุม การนำ
   เรื่องที่เสนอเข้าที่ประชุมเข้าสู่วาระต่างๆ ตามระเบียบปฏิบัติของหน่วยงานในการประชุม
   แต่ละครั้ง
- ระบบประชุมอิเล็กทรอนิกส์สามารถรองรับการกำหนดสิทธิ์ ในการใช้งานในระดับต่างๆ ผ่านรหัสผู้ใช้ และรหัสผ่าน
- ระบบประชุมอิเล็กทรอนิกส์สามารถรองรับการใช้งานโดยไม่จำกัดจำนวนผู้ใช้งาน

#### บทนำ

ระบบประชุมอิเล็กทรอนิกส์ คือ ระบบการประชุมที่มีการนำเทคโนโลยีสารสนเทศมาช่วย อำนวยความสะควกในการคำเนินการประชุม เริ่มตั้งแต่ การจัดเตรียมระเบียบวาระการประชุม การ นำเรื่องที่เสนอเข้าที่ประชุมเข้าสู่วาระต่างๆ ตามระเบียบปฏิบัติของหน่วยงานในการประชุมแต่ละ ครั้ง และการให้ผู้เข้าร่วมประชุมดูวาระการประชุมที่อยู่ในรูปแบบเอกสารอิเล็กทรอนิกส์ล่วงหน้า ก่อนการประชุม รวมทั้งสามารถสืบค้น เอกสาร ที่ใช้ในการประชุมทั้งปัจจุบันและการประชุมใน อดีตได้อย่างสะควกรวดเร็ว

#### ความสามารถของระบบ

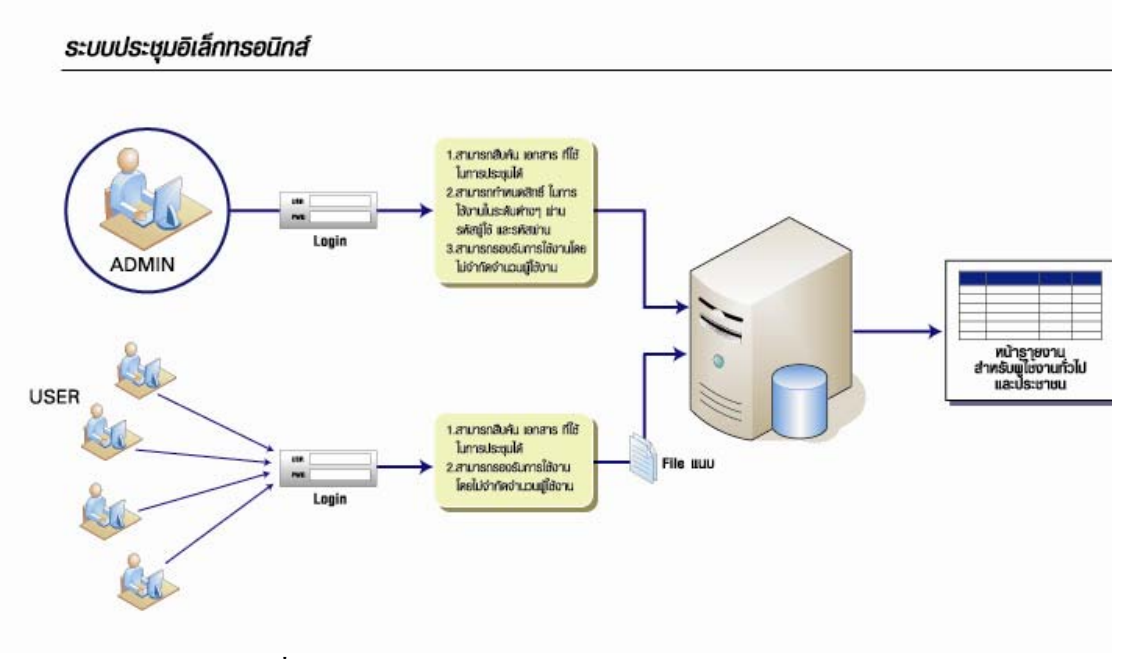

## รูปที่ 1 ผังแสดงการทำงานระบบประชุมอิเล็กทรอนิกส์

### 1. การเข้าสู่โปรแกรมประยุกต์เพื่อการใช้งาน

- 1.1.เปิดโปรแกรม Internet Explorer
- 1.2.เรียกใช้ระบบบันทึกรายงานการประชุมผ่านเว็บไซต์ จาก http://.....
- 1.3.ป้อน User name กับ Password ตามลำดับ ป้อนเสร็จแล้วกดปุ่ม Login ตัวอย่าง User

name: ph1300xx.130 Password: xxxxx (xx แทน Password ที่ไม่แสดงผล)

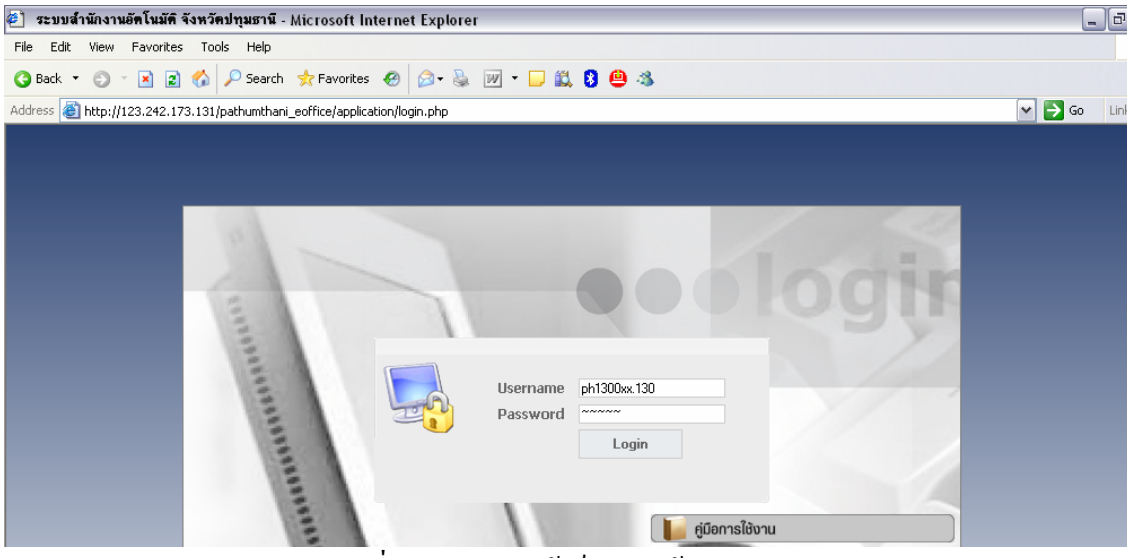

รูปที่ 20 ตัวอย่างหน้าล็อกอินเข้าสู่ระบบ

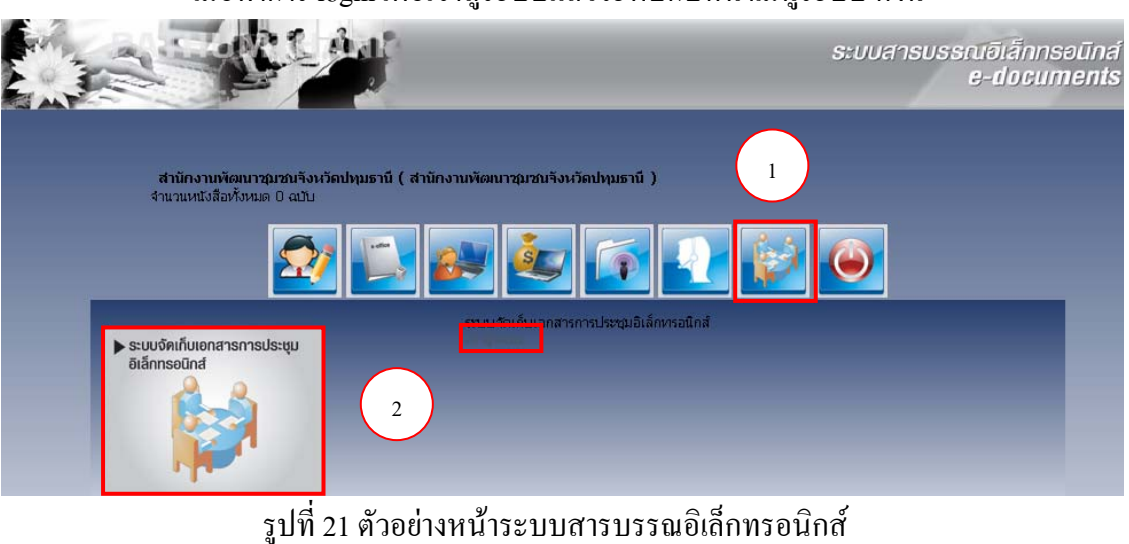

# เมื่อทำการ login เพื่อเข้าสู่ระบบแล้วจะพบกับหน้าเมนูระบบ ดังนี้

### 2.การเรียกดูรายงานการประชุม

2.1.กดเมนู <u>รายงานการประชุม</u>

| ระบบบันทึกรายงานการประชุมผ่านเว็บไซต์ |                 |                |   |                                                      | 🥹 ออกจากระบบ |
|---------------------------------------|-----------------|----------------|---|------------------------------------------------------|--------------|
|                                       | <u>รายงานกา</u> | <u>ะประชุม</u> | Q | <u>จัดการการแสดงผลของหน้ารายงาน</u><br>ค้ <u>นหา</u> |              |
|                                       |                 |                |   |                                                      |              |

### รูปที่ 22 ตัวอย่างหน้าหลักรายงานการประชุม

#### 2.2.จะปรากฏหน้ารายงาน ดังรูป

| ระบบบันทึกรายงานการประชุมผ่านเว็บไซต์ 🥥 อดกจากระบบ |                                     |                             |              |         |                                            |                              |                                                          | ากระบบ                                                            |                                   |  |
|----------------------------------------------------|-------------------------------------|-----------------------------|--------------|---------|--------------------------------------------|------------------------------|----------------------------------------------------------|-------------------------------------------------------------------|-----------------------------------|--|
| 6                                                  |                                     |                             |              |         |                                            |                              |                                                          |                                                                   |                                   |  |
|                                                    |                                     |                             |              |         |                                            |                              | เอกสารประ                                                | กอบการประ                                                         | ซุม                               |  |
| ล่าดับ                                             | ชื่อการประชุม                       | ประธานการประชุม             | วันที่ประชุม | เวลา    | สถานที                                     | หน่วยงานเจ้าของเรื่อง        | รายงานการ<br>ประชุม                                      | วาระการ<br>ประชุม                                                 | เอกสาร<br>ประกอบ<br>การ<br>ประชุม |  |
| 1                                                  | <u>รายงานการประชุมรุ่นที่6</u>      | ผู้ว่าราชการจังหวัดปหุมธานี | 16 ต.ค. 2552 | 8:00 u. | ห้องประชุมใหญ่ ศาลา<br>กลางจังหวัดปทุมธานี | สำนักงาน จังหวัด<br>ปหุมธานี | <u>รายงานการ</u><br><u>ประชุมรุ่นที่</u><br><u>6.pdf</u> | -                                                                 | -                                 |  |
| 2                                                  | การประชุมประจำปี2552                | ผู้ว่าราชการจังหวัดปหุมธานี | 16 ต.ค. 2552 | 8:30 u. | ห้องประชุมใหญ่                             | สำนักงานจังหวัด<br>ปหุมธานี  | <u>ตัวอย่าง</u><br><u>ประกาศ.pdf</u>                     | -                                                                 |                                   |  |
| 3                                                  | <u>ประชุมประจำเดือนกันยายน2552</u>  | ผู้ว่าราชการจังหวัดปหุมธานี | 15 ต.ค. 2552 | 8:30 u. | ห้องประชุมใหญ่ ศาลา<br>กลางจังหวัดปทุมธานี | สำนักงาน จังหวัด<br>ปหุมธานี | -                                                        | <u>วาระการ</u><br>ประชุม<br>ประจำ<br>เดือน<br>กันยายน<br>2552.pdf | -                                 |  |
| 4                                                  | <u>ประชุมประจำเดือนสิงหาคม 2552</u> | ผู้ว่าราชการจังหวัดปหุมธานี | 31 ส.ค. 2552 | 9:00 u. | ศาลากลางจังหวัด<br>ปหุมธานี                | สำนักงาน จังหวัด<br>ปหุมธานี | <u>test_excel.pdf</u>                                    | -                                                                 | -                                 |  |

2.3.ผู้ใช้สามารถเรียกดูรายงานการประชุม/วาระการประชุม/เอกสารประกอบการประชุม และสามารถทำการรับรองการประชุมได้

> Head Office : 199/445 Moo.2 Chaiangmai-Maejo Rd, Tambon Nong-chom, Amphor Sansai, Chiangmai 50210 Tel : 0-5324-8985, Fax : 0-5385-4238 http://www.sapphire.co.th

- การเรียกดูรายงานการประชุม/วาระการประชุม/เอกสารประกอบการประชุม ให้

กด ชื่อรายงานการประชุมที่ต้องการทราบรายละเอียด ตัวอย่าง "รายงานการประชุม รุ่นที่ 5"

| ຣະນນາ | บันทึกรายงานการประชุมผ่านเว็บไซ                                                                                                    | ព៍                                                             |                                                      |                                            |                                            |                              |                                                          |                   | een 🅘                             | วากระบบ |
|-------|----------------------------------------------------------------------------------------------------|----------------------------------------------------------------|------------------------------------------------------|--------------------------------------------|--------------------------------------------|------------------------------|----------------------------------------------------------|-------------------|-----------------------------------|---------|
| 6     |                                                                                                    |                                                                |                                                      |                                            |                                            |                              |                                                          |                   |                                   |         |
|       |                                                                                                    |                                                                |                                                      |                                            |                                            |                              | เอกสารประ                                                | กอบการปร          | ะชุม                              |         |
| สำคับ | ชื่อการประชุม                                                                                                    | ประธานการประชุม                                                | วันที่ประชุม                                         | เวลา                                       | สถานที่                                    | หน่วยงานเจ้าของเรื่อง        | รายงานการ<br>ประชุม                                      | วาระการ<br>ประชุม | เอกสาร<br>ประกอบ<br>การ<br>ประชุม |         |
| 1     | <u>รายงานการประชุมรุ่นที่6</u>                                                                                                    | ยั 1 )วัดปหุมธานี                                              | 16 ต.ค. 2552                                         | 8:00 u.                                    | ห้องประชุมใหญ่ ศาลา<br>กลางจังหวัดปทุมธานี | สำนักงาน จังหวัด<br>ปหุมธานี | <u>รายงานการ</u><br><u>ประชุมรุ่นที่</u><br><u>6.pdf</u> | -                 | -                                 |         |
| 2     | <u>การประชุมประจำปี2552</u>                                                                                                    | ผู้ว่าราชการจังหวัดปหุมธานี                                    | 16 ต.ค. 2552                                         | 8:30 u.                                    | ห้องประชุมใหญ่                             | สำนักงาน จังหวัด<br>ปหุมธานี | <u>ด้วอย่าง</u><br><u>ประกาศ.pdf</u>                     | -                 | -                                 |         |
|       | .¥= Ň= ==                                                                                                    |                                                                | utic                                                 |                                            |                                            |                              |                                                          |                   |                                   |         |
|       | 1/ระธานกา                                                                                                    | รประชุม รายงานการประชุมรูเ<br>รประชุม มัววราชการจังหวัดป       | เทอ<br>พมธานี                                        |                                            |                                            |                              |                                                          |                   |                                   |         |
|       | เลขที่หนัง                                                                                                    | สือศาส่ง ปห 223/2552                                           | ir fein ite                                          |                                            |                                            |                              |                                                          |                   |                                   |         |
|       |                                                                                                    | ลงวันที่ 14 ต.ค. 2552                                          |                                                      |                                            |                                            |                              |                                                          |                   |                                   |         |
|       | วันเ                                                                                                    | าประชุม 16 ต.ค. 2552                                           |                                                      |                                            |                                            |                              |                                                          |                   |                                   |         |
|       | เวล                                                                                                    | าประชุม 8:00 น. ถึง 12:00                                      | u.                                                   |                                            |                                            |                              | $\frown$                                                 |                   |                                   |         |
|       | สถานเ                                                                                                    | <sup>1</sup> ประชุม ห้องประชุมใหญ่ ศาส                         | ลากลางจังหวัดปญ                                      | มธานี<br>                                  |                                            |                              | 2                                                        |                   |                                   |         |
|       | ราย                                                                                                    | ละเอียด                                                        |                                                      |                                            |                                            |                              | <u> </u>                                                 |                   |                                   |         |
|       | สถานะการเ                                                                                                    | เสดงผล 🔍 แสดงผล                                                | <i>ب</i> ر                                           |                                            |                                            |                              |                                                          |                   |                                   |         |
|       | หน่วยงานเจาร<br>หน่วยเลขวิ                                                                                                    | มองเรอง สานกงานจงหวดบญ<br>โทรสัพท์ 0.2200.0405                 | มธาน                                                 |                                            |                                            |                              |                                                          |                   |                                   |         |
|       |                                                                                                    | 14109                                                          |                                                      |                                            | ซื้อใฟล์                                   |                              |                                                          |                   |                                   |         |
|       |                                                                                                    | เนบไฟล์<br>รายงานการประชุม<br>วาระการประชุม<br>เอกสารประกอบการ | ประชุม                                               | รายงานกา                                   | รประชุมรุ่นที่ 6.pdf                       | 3                            |                                                          |                   |                                   |         |
|       | File Do                                                                                                    | wnload                                                         |                                                      |                                            |                                            |                              | Þ                                                        |                   |                                   |         |
|       | Do ya                                                                                                    | o <b>u want to ope</b><br>Name: 2<br>Type: 7<br>From: 2        | en or sav<br>2ym6ymia<br>Adobe Acr<br>123.242.1<br>p | e this<br>Omm.po<br>obat 7<br>73.131<br>en | file?<br>df<br>.0 Document<br><u>S</u> ave | 4                            | ncel                                                     |                   |                                   |         |
|       | While files from the Internet can be useful, some files can potentially harm your computer. If you do not trust the source, do not open or save this file. <u>What's the risk?</u> |                                                                |                                                      |                                            |                                            |                              |                                                          |                   |                                   |         |

รูปที่ 23 แสดงตัวอย่างขั้นตอนการเรียกดูรายงานการประชุม

- (1) กดเลือกหัวข้อการประชุมที่ต้องการดูรายงานการประชุม
- (2) จะแสดงรายละเอียดต่างๆเกี่ยวกับการประชุม รวมถึงไฟล์รายงานการประชุม
- (3) เลือกชื่อไฟล์ "รายงานการประชุม รุ่นที่ 5.pdf"
- (4) แสดงหน้าต่าง File Download ขึ้นมา ให้ผู้ใช้ กด Open เพื่อเปิดอ่านไฟล์นั้น หรือจะ กดปุ่ม Save เพื่อจัดเก็บไฟล์เอกสารไว้

Head Office : 199/445 Moo.2 Chaiangmai-Maejo Rd, Tambon Nong-chom, Amphor Sansai, Chiangmai 50210 Tel : 0-5324-8985, Fax : 0-5385-4238 http://www.sapphire.co.th

| ห้วข้อการประชุม            | รายงานการประชุมรุ่นที่6                                                                                                    |  |  |  |  |
|----------------------------|----------------------------------------------------------------------------------------------------|--|--|--|--|
| ประธานการประชุม            | ผู้ว่าราชการจังหวัดปนุมธานี                                                                                                    |  |  |  |  |
| เลขที่หนังสือคำสั่ง        | ปห 223/2552                                                                                                    |  |  |  |  |
| ลงวันที                    | 14 m.e. 2552                                                                                                    |  |  |  |  |
| วันที่ประชุม               | 16 m.e. 2552                                                                                                    |  |  |  |  |
| เวลาประชุม                 | 8:00 u. ถึง 12:00 u.                                                                                                    |  |  |  |  |
| สถานที่ประชุม              | งประชุมใหญ่ ศาลากลางจังหวัดปทุมธานี                                                                                                    |  |  |  |  |
| รายละเอียด                 |                                                                                                    |  |  |  |  |
| สถานะการแสดงผล             | 🕗แสดงผล                                                                                                    |  |  |  |  |
| หน่วยงานเจ้าของเรื่อง      | ้านักงานจังหวัดปทุมธานี                                                                                                    |  |  |  |  |
| หมายเลขโทรศัพท์            | 0-2390-9405                                                                                                    |  |  |  |  |
| แนบไฟล์                    | หมวด ชื่อไฟล์<br>รายงานการประชุม รายงานการประชุมร์แท้ 6.pdf<br>ารหารประชุม เอกสารประชุม เ                                                                                                    |  |  |  |  |
| สถานะรับรองการประชุมล่าสุด | ญประวัติการรับรองการประชุม<br>รับรองการประชุม <u>1 หน่วยงาน</u><br>"ใม่มีการดำเน็นการรับรองรายงานการประชุม <u>7 หน่วยงาน</u> (รับรอง/ไม่รับรอง การประชุม)<br>"ใม่มีการดำเน็นการรับรองรายงานการประชุม <u>7 หน่วยงาน</u> (รับรอง/ไม่รับรอง การประชุม) |  |  |  |  |

- การรับรองการประชุม ผู้ใช้หรือหน่วยงานสามารถทำการรับรองการประชุมได้

รูปที่ 24 แสคงการรับรองการประชุม

ขั้นตอนการรับรอง/ใม่รับรองการประชุม

- (1) กดปุ่มรับรอง/ไม่รับรองการประชุม
- (2) จะปรากฏหน้าต่างดังรูป

ดังนี้

| สถานะรับรองการประชุม | รับรองผลการประชุม 📑                      | <b>~</b> |
|----------------------|------------------------------------------|----------|
|                      | รับรองผลการประชุม<br>ไม่รับรองผลการประชม |          |
|                      | · ·                                      |          |

รูปที่ 25 แสดงสถานะรับรองการประชุม

(3) ซึ่งจะมีให้เลือก 2 กรณี คือ เลือกรับรองการประชุมและไม่รับรองการประชุม หากเลือกรับรองการประชุมให้ เลือก รับรองการประชุม แล้วกดปุ่มบันทึก

| สถานะรับรองการประชุม | รับรองผลการประชุม 💙 |
|----------------------|---------------------|
|                      | บันทึก ปิด          |
|                      |                     |

รูปที่ 26 แสดงการรับรองการประชุม

กรณีไม่รับรองการประชุม เมื่อผู้ใช้ กคไม่รับรองการประชุม ระบบจะปรากฎช่อง ให้กรอกรายละเอียดของการไม่รับรองการประชุมนั้น ดังรูป

> Head Office : 199/445 Moo.2 Chaiangmai-Maejo Rd, Tambon Nong-chom, Amphor Sansai, Chiangmai 50210 Tel : 0-5324-8985, Fax : 0-5385-4238 http://www.sapphire.co.th

| สถานะรับรองการประชุม | ไม่รับรองผลการประชุม 🔽                                                                                                    |
|----------------------|----------------------------------------------------------------------------------------------------|
| รายละเอียด           | <ul> <li>"ไม่เกี่ยวข้องกับหน่วยงาน</li> <li>Image: Second Second Se</li></ul> |
|                      | ีบันทึก ปิด                                                                                                    |
|                      |                                                                                                    |

รูปที่ 27 แสดงการใม่รับรองการประชุม

#### 3.จัดการการแสดงผลของหน้ารายงาน

กดที่ <u>จัดการการแสดงผลของหน้ารายงาน</u> ดังรูป

| ระบบบันทึกรายงานการประชุมผ่านเว็บไซต์ |                                                                  | 🥹 ออกจากระบบ |
|---------------------------------------|------------------------------------------------------------------|--------------|
| 🗟 รายงานการประชุม                     | <ul> <li>ชื่อการการแสดงผลของหน้ารายงาน</li> <li>ศัมหา</li> </ul> |              |

รูปที่ 28 ตัวอย่างการเลือกจัดการการแสดงผลของหน้ารายงาน

# จะปรากฏหน้าจอการปรับแต่งคอลัมน์ ดังรูป

| ระบบบัน      | เท็กรายงานการประชุมผ่านเ   | ว็บไซต์                                                                          |                           |                |                                                          | ، 🍛    |
|--------------|----------------------------|----------------------------------------------------------------------------------|---------------------------|----------------|----------------------------------------------------------|--------|
|              | 1 การปริมแตงคอไ<br>มาตรฐาน | ในน์<br>ศิลงหล<br>ว ── ไฟล์แบบ<br>ว ── หมาดเรื่อง<br>เรีมสือ ♥ url<br>.อียด<br>{ | บันถึกร้อมูล กลับหน้าหลัก |                |                                                          |        |
| ด้วอย่างการแ | สดงผลหน้าสำหรับประชาชน     | 1                                                                                |                           |                |                                                          | 10.542 |
| สำดับ        | ชื่อเรื่อง                 | เลขที่หนังสือ                                                                    | รายละเอียด                | <u>ลงวันที</u> | ไฟล์แนบ                                                  | url    |
| 1            | ทดสอบ 1                    | หดสอบ 1                                                                          | ทดสอบ 1                   |                | @ไฟล์แนบ <u>1</u><br>@ <u>test</u><br>@ <u>ไฟล์แนบ 2</u> |        |
| 2            | aaaa                       |                                                                                  | 888                       | 30 พ.ศ. 2552   | @ <u>aaaaaaa</u>                                         |        |

รูปที่ 29 ตัวอย่างการจัดการการแสดงผลของหน้ารายงาน

(1) การเลือกจัดการการแสดงผลของหน้ารายงาน มีดังนี้

- มาตรฐาน คือ การกำหนดการแสดงผลของหน้ารายงาน ให้แสดงทุกหัวข้อ
- กำหนดการแสดงผล คือ การเลือกกำหนดการแสดงผลของหน้ารายงาน ให้ แสดงเฉพาะที่เลือกไว้

เมื่อเลือกปรับแต่งการแสดงผลรายงานเสร็จ ให้กด "บันทึกข้อมูล" เพื่อบันทึกการ ปรับแต่งการแสดงผลรายงาน

(2) ผลการจัดการการแสดงผลของหน้ารายงาน

4.ค้นหา

7.1.กด <u>ด้นหา</u> เพื่อทำการค้นหาข้อมูลการประชุมผ่านเว็บไซต์ ดังรูป

| ระบบบันทึกรายงานการประชุมเผ่านเว็บไซต์ | 😜 oonaans                              |
|----------------------------------------|----------------------------------------|
| 🗟 รายงานการประชุม                      | 28 การจัดการกลุ่มมน                    |
|                                        | 🥃 <u>จัดการการ</u> แสดงผลของหน้ารายงาน |
|                                        | 🤤 คันหา                                |
| รูปที่ 30 ตัวอย่าง                     | การเลือกเมนูค้นหา                      |

# จะปรากฏแบบฟอร์มค้นหา ดังรูป

| ระบบบันทึกรายงาน | การประชุมผ่านเว็บไซต์                                                                                                    | 🥌 ออกจากร |
|------------------|----------------------------------------------------------------------------------------------------|-----------|
|                  | €ักับหา<br>หัวข้อการประชุม :<br>ประธานการประชุม :<br>เลขที่หนังสือ :<br>รายละเอียด :<br>วันที่ : ○ วัน เดือน ปี<br>ระหว่างวันที่ : ○ วัน เดือน ปี ถึง<br>ธะหว่างวันที่ : ○ วัน เดือน ปี ถึง |           |

รูปที่ 31 ตัวอย่างแบบฟอร์มค้นหา

การสืบค้นชื่อตามเงื่อนข้อมูลทั่วไป โดยจะเป็นการสืบค้นในรูปแบบลักษณะซึ่งจะ มีการเลือกระบุข้อมูลตามประเภทของแต่ละรายการ คือ หัวข้อการประชุม ประธานการประชุม เลขที่หนังสือ รายละเอียด วันที่ ระหว่างวันที่ ถึง

ตัวอย่าง การก้นหาข้อมูลหัวข้อการประชุมที่ขึ้นต้นด้วย "ประชุม" เสร็จแล้วกด "ก้นหา" เพื่อทำการก้นหาข้อมูล ผลของการก้นหาจะแสดงข้อมูลดังรูป

> Head Office : 199/445 Moo.2 Chaiangmai-Maejo Rd, Tambon Nong-chom, Amphor Sansai, Chiangmai 50210 Tel : 0-5324-8985, Fax : 0-5385-4238 http://www.sapphire.co.th

@Renort.txt

@Report.txt

1 ต.ค. 2552

| ระบบนั้นทึกรายงานการประชุมผ่านเว็บไซต์                                                                                                    |                                        |                     |               |            |         |           | 🥌 ออกจากระบ |
|----------------------------------------------------------------------------------------------------|----------------------------------------|---------------------|---------------|------------|---------|-----------|-------------|
| ระบบบบพรายงานการประชุมผานเวบ เชล<br>พัวนัอการประชุม : นิระฐม<br>ประธานการประชุม :<br>เลขที่หนังสือ :<br>รายละเอียด :<br>วันที่ : ^ วัน เดือน ปี<br>ระหว่างวันที่ : ^ วัน เดือน ปี<br>ภัพ เดือน ปี<br>ภัพ เดือน ปี |                                        |                     |               |            |         |           |             |
| สาดับ                                                                                                    | ชื่อเรื่อง                             | ประธานการ<br>ประชุม | เลขที่หนังสือ | รายละเอียด | ลงวันที | ไฟล์แบบ   | url         |
|                                                                                                    | u laundau faurdau fan ur â. 11. OEE 0. |                     |               |            |         | Mean rout |             |

### รูปที่ 32 ตัวอย่าง ผลของการค้นหา

ปท0016

#### \*\*หมายเหตุ

ายงานการประชุม

การค้นหาสามารถระบุเฉพาะคำหรือข้อมูล ที่เกี่ยวข้องกับรายการที่ต้องการค้นหา โดยไม่ ต้องระบุทุกรายการก็สามารถค้นหาได้

#### บทสรุป

- 1. สามารถเข้าถึงส่วนแสดงผลและเรียกใช้ข้อมูลได้ทางอินเทอร์เน็ต
- หน่วยงานในจังหวัด สามารถเพิ่มเอกสารการประชุมเช่น รายละเอียดการประชุม จำนวนผู้เข้าร่วมประชุม ได้อย่างสะดวกและรวดเร็ว
  - 3. สามารถเพิ่ม ลบ และแก้ใขรายงานการประชุมได้
  - 4. สามารถแนบไฟล์เอกสาร รูปภาพ ฯลฯ ได้

รอง พวจ

5. สามารถสืบค้นรายงานการประชุมได้ตามความต้องการของผู้ใช้งานโดยเร่งค่วนได้

คำถาม

 ให้ผู้ใช้จัดทำเอกสารอิเล็กทรอนิกส์ ผ่านระบบบันทึกรายงานการประชุมผ่านเว็บไซต์ ดังนี้

- หนังสือเชิญประชุม
- เอกสารประกอบการประชุม
- วาระการประชุม
- ผลการประชุม
- โดยมีรายละเอียดดังนี้
  - จาก ผู้ว่าราชการจังหวัด
  - ถึง สำนักงานจังหวัด
  - เรื่อง งานกุ้มครองผู้บริโภคโดยกระทรวงสาธารณสุข
- 2. ให้ทำการแนบไฟล์เกี่ยวกับเอกสารจากกระทรวงสาธารณสุขเรื่องงานคุ้มครองผู้บริโภค

Head Office : 199/445 Moo.2 Chaiangmai-Maejo Rd, Tambon Nong-chom, Amphor Sansai, Chiangmai 50210 Tel : 0-5324-8985, Fax : 0-5385-4238 http://www.sapphire.co.th